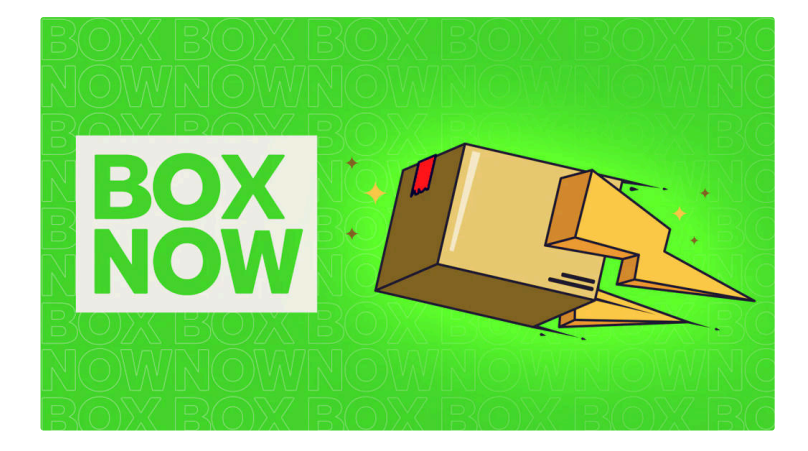

🗲 Τι προσφέρει το BOX NOW Shopify App Εγκατάσταση εφαρμογής Ρυθμίσεις του BOX NOW Plugin Βήμα 1 - Ρύθμιση των Credentials Βήμα 2 - Ρύθμιση των Carrier Service Βήμα 3 - Ρύθμιση χρεώσεων & χωρών παράδοσης Βήμα 4 - Μέθοδος Πληρωμής με Αντικαταβολή (BOX NOW PAY ON THE GO!) Εμφάνιση Lockers στο e-shop σου Βήμα 1 - Ρυθμίσεις Χάρτη BOX NOW Βήμα 2 - Θέμα με Cart Drawer Ρύθμιση χωρών αποστολής Βήμα 1 - Ρύθμιση των Shipping Rates για BOX NOW Προαιρετικό Βήμα: Πολλαπλά εύρη χρέωσης Δημιουργία Παραγγελίας Πως θα εμφανίζεται η BOX NOW στο e-shop μου ; Σελίδα Παραγγελιών Στήλες Πίνακα Φιλτράρισμα παραγγελιών BOX NOW Μαζικές Ενέργειες (Bulk Actions) Σελίδα Παραγγελίας **Voucher Statuses** Χρειάζεσαι βοήθεια ;

# 🗲 Τι προσφέρει το BOX NOW Shopify App

- Επιλογή BOX NOW Locker: Οι πελάτες σου μπορούν να διαλέξουν locker απευθείας από τη σελίδα του καλαθιού.
- Διαχείριση Παραγγελιών: Παρακολούθηση παραγγελιών, αποστολών και vouchers εύκολα.
- Φιλτράρισμα Παραγγελιών: Φιλτράρετε όλες τις παραγγελίες με αποστολή BOX NOW.
- Διαχείριση Vouchers: Δημιουργία, ακύρωση και εκτύπωση voucher labels.
- Μαζικές Ενέργειες: Εφαρμογή ενεργειών σε πολλά vouchers ταυτόχρονα.

# Εγκατάσταση εφαρμογής

Κάνε εγκατάσταση την εφαρμογή μας απο εδω: 🏟 Box Now - Automated process for Box Now parcel delivery lockers. | Shopify App Store

Μόλις εμφανιστεί αριστερά, μπορείς να πατήσεις το pin 📌 στο BOX NOW app ώστε να μην χάνεις την εφαρμογή μας απο την αριστερή μπάρα.

▲ Πριν εγκαταστήσεις την εφαρμογή, βεβαιώσου ότι δεν έχεις ήδη δημιουργήσει χειροκίνητα shipping rates με το όνομα BOX NOW Settings → Shipping & Delivery → General Shipping Rates) αλλιώς θα εμφανίζεται διπλά στους πελάτες σου.

Όταν ανοίξεις για πρώτη φορά την εφαρμογή, θα δεις δύο βασικές ενότητες: Orders και Settings. Στην αρχική σελίδα εμφανίζονται όλα τα voucher που έχεις δημιουργήσει, μαζί με τις σχετικές ειδοποιήσεις.

| Homepage<br>Welcome to the Box Now app! Manage your Box Now deliveries easily with                                                           | a simple and fast process.                                                                                                    |
|----------------------------------------------------------------------------------------------------|----------------------------------------------------------------------------------------------------|
| Orders<br>View your store's orders and create Box Now vouchers quickly and<br>effortlessly.<br>Go to orders                                  | Settings<br>Set up your store's settings, including your Box Now partner credentials,<br>as well as preferences concerning your delivery countries and Cash on<br>Delivery.<br>Go to settings |
| Total Vouchers Created<br>34<br>You have created 34 vouchers so farf Track your progress and continue<br>managing your shipments seamlessly. |                                                                                                    |
| Alerts                                                                                                    |                                                                                                    |
| ① You're all set-up! Check back later for important updates and<br>alerts.                                                                   |                                                                                                    |

## Ρυθμίσεις του BOX NOW Plugin

| PI Credentials                             |               |             |
|--------------------------------------------|---------------|-------------|
| lient ld                                   | Client Secret |             |
|                                            |               |             |
| artner Id                                  | Email         |             |
|                                            |               |             |
| PI Environment                             |               |             |
| staging                                    |               |             |
| ) production                               |               |             |
| PI URL                                     |               |             |
| https://api-stage.boxnow.gr                |               |             |
| Test Credentials Create test voucher       |               |             |
| ocations                                   |               |             |
| Showing 2 locations                        |               | Add         |
| ID: 4008<br>Think Plus Warehouse Origin Id | Remov         | re location |
|                                            |               |             |

## Βήμα 1 - Ρύθμιση των Credentials

- 1. Συμπλήρωσε τα πεδία με τα στοιχεία που έχεις λάβει στο E-mail σου:
  - Client ID
  - Client Secret
  - Partner ID
  - Email
  - (λίγο πιο κάτω) Επίλεξε στο πεδίο Locations, το Warehouse ID που έχεις λάβει στο Email σου.
  - Ανάλογα με τη φάση διασύνδεσης στην οποία βρίσκεσαι, επίλεξε **Stage** ή **Prod** στο πεδίο API URL

### 2. Αποθηκεύστε τις Αλλαγές.

- 3. Πάτησε το κουμπί Test credentials για να βεβαιωθείς ότι η σύνδεση (authorization) λειτουργεί σωστά.
- 4. Πάτησε το κουμπί Create test Voucher θα ανοίξει ένα καινούριο tab με το PDF ενός test voucher.
- 5. Στείλε το test voucher στην τεχνική ομάδα της BOX NOW. Συνέχισε τα βήματα εγκατάστασης όπως βλέπεις παρακάτω IJ

## Βήμα 2 - Ρύθμιση των Carrier Service

O Αν έχεις πλάνο Shopify(Grow), Advanced ή Plus μπορείς να ενεργοποιήσεις την extra επιλογή locker στο checkout με βάση τον TK του πελάτη. Για να ενεργοποιηθεί αυτή η δυνατότητα, ακολούθησε τα παρακάτω βήματα:

1. Πάτησε Create BOX NOW Carrier Service

2. Click Enable Lockers on Checkout.

## Βήμα 3 - Ρύθμιση χρεώσεων & χωρών παράδοσης

Συμπλήρωσε τις τιμές χρέωσης που θα βλέπει ο πελάτης στο checkout — τις ορίζεις εσύ, ανάλογα με τις ανάγκες σου. Αν το συμφωνητικό σου περιλαμβάνει αποστολές σε Ελλάδα και Κύπρο, μην ξεχάσεις να συμπληρώσεις τα αντίστοιχα πεδία και να επιλέξεις και τις δύο χώρες. Αν δεν περιλαμβάνει την Κύπρο, μπορείς να αφήσεις τα πεδία κενά και να την αποεπιλέξεις.

| Shipping in Greece                      |                                                                  |                                                                                 |
|-----------------------------------------|------------------------------------------------------------------|---------------------------------------------------------------------------------|
| Shipping                                | Free Shipping                                                    | Delivery countries                                                              |
| The shipping cost for Box Now in Greece | The minimum order amount for free Box Now<br>shipping in Greece. | Check the countries where you want Box Now to be available and allow shipments: |
| Shipping in Cyprus                      |                                                                  | Greece                                                                          |
| Shipping                                | Free Shipping                                                    | Cyprus                                                                          |
| The shipping cost for Box Now in Cyprus | The minimum order amount for free Box Now<br>shipping in Cyprus. | Update delivery countries                                                       |
|                                         | Save                                                             |                                                                                 |

### Βήμα 4 - Μέθοδος Πληρωμής με Αντικαταβολή (BOX NOW PAY ON THE GO!)

- Δεν ξέρεις τι είναι το BOX NOW PAY ON THE GO ή δεν το βλέπεις στο συμφωνητικό σου; Στείλε μας εδώ για να σε βοηθήσουμε.
- ς 🤔 Αν δεν έχεις ξαναφτιάξει αντικαταβολή, ακολούθησε τα βήματα πιο κάτω:
- 1. Επίλεξε τα Settings του eshop.
- 2. Επίλεξε την κατηγορία **Payments.**
- 3. Στο πεδίο Manual payment methods δημιούργησε ένα νέο, πατώντας το +
- 4. Επιλέγεις το Create Manual Payment Method.
- 5. Ορίζεις τα **3 πεδία** copy-paste:
  - a. BOX NOW PAY ON THE GO!
  - b. Αγόρασε τώρα, πλήρωσε κατά την παραλαβή online.
  - c. 🎉 Τέλεια παραγγελία!

Σύντομες Οδηγίες: Μόλις παραδώσουμε το δέμα σου στη BOX NOW θα λάβεις Email/ Viber /SMS με τον σύνδεσμο πληρωμής.

Μπορείς να πληρώσεις είτε από τον υπολογιστή σου είτε απευθείας από το κινητό σου με όλους τους τρόπους πληρωμής, όπως Apple/Google Pay, Κάρτα,

Τραπεζική Κατάθεση, IRIS κ.λπ. 💳 📲

6. Πατάς Save και τώρα μπορείς να επιλέξεις την υπηρεσία που έφτιαξες στις ρυθμίσεις του BOX NOW App ώστε να την μεταμορφώσεις 🔮 σε BOX NOW PAY ON THE GO!.

🔨 🙂 Εαν είχες φτιάξει στο παρελθόν αντικαταβολή, και θέλεις να την μεταμορφώσεις σε BOX NOW PAY ON THE GO!

Στις ρυθμίσεις του BOX NOW App, επίλεξε τα παρακάτω:

- 1. Επίλεξε την υπηρεσία Αντικαταβολής.
- 2. Πάτησε Update Payment Method.
- 3. Πάτησε το κουμπί **Rename** που βρίσκετε στην ενότητα Cash on Delivery Method.

4. Με αυτό τον τρόπο, μεταμορφώνεις 🔮 μια απλή αντικαταβολή στην υπηρεσία BOX NOW PAY ON THE GO!

| Cash on Delivery Payment Method                                                                                                    |
|----------------------------------------------------------------------------------------------------|
| Select the payment method for Cash on Delivery:                                                                                              |
| Bank Deposit                                                                                                    |
| ArmanaßbM Courier                                                                                                    |
| Update Payment Method                                                                                                    |
|                                                                                                    |
| Delivery countries                                                                                                    |
| Check the countries where you want Box Now to be available and allow shipments:                                                              |
| 2 Greece                                                                                                    |
| Cyprus                                                                                                    |
| Update delivery countries                                                                                                    |
|                                                                                                    |
| Cash on Delivery Mode (Renamed                                                                                                    |
| Do you allow Cash on Delivery for Box Now deliveries? If enabled, the COD method will be enamed; if disabled, the COD method will be hidden. |
| Note: This setting only applies to Box Now deliveries and will not affect other shipping methods.                                            |
| Raam -                                                                                                    |

🥂 😐 Δεν χρειάζεσαι αντικαταβολή όταν ο πελάτης επιλέγει BOX NOW για την αποστολή;

Στις ρυθμίσεις του BOX NOW App, επίλεξε τα παρακάτω:

- 1. Επίλεξε την υπηρεσία Αντικαταβολής που εμφανίζεται στην οθόνη σου.
- Αν δεν εμφανίζεται κάποια επιλογή, τότε είσαι έτοιμος και δεν χρειάζεται να κάνεις κάτι άλλο!
- 2. Πάτησε το κουμπί Hide που βρίσκετε στην ενότητα Cash on Delivery Method.
- 3. Η υπηρεσία αντικαταβολής εξαφανίστηκε 🚿

| Cash on Delivery Mode      | Hidden                                                                                                    |
|----------------------------|----------------------------------------------------------------------------------------------------|
| Do you allow Cash on Deli  | very for Box Now deliveries? If enabled, the COD method will be renamed; if disabled, the COD method will be hidden. |
| Note: This setting only ap | plies to Box Now deliveries and will not affect other shipping methods.                                              |
| Rename Hide                |                                                                                                    |

# Εμφάνιση Lockers στο e-shop σου

Ακολούθησε τα παρακάτω βήματα για να εμφανιστεί ο **χάρτης** με όλα τα BOX NOW Lockers. Ο χάρτης θα εμφανίζεται στη **σελίδα του καλαθιού (Cart)**, ανεξάρτητα από το Shopify πλάνο σου. Αν έχεις premium πλάνο (Grow, Advanced ή Plus), τότε ο χάρτης θα εμφανίζεται <u>extra</u> και στο **Checkout**.

### Βήμα 1 - Ρυθμίσεις Χάρτη BOX NOW

Ακολούθησε τα βήματα:

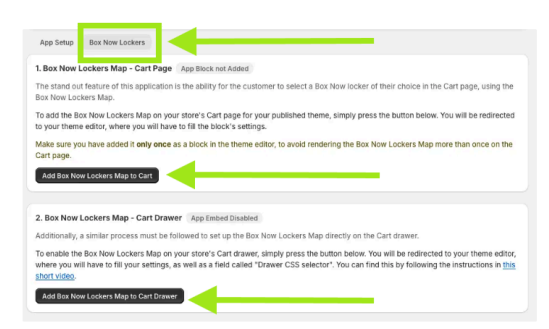

1. Πήγαινε στην καρτέλα BOX NOW LOCKERS

2. Πάτησε το κουμπί Add BOX NOW Lockers Map to Cart

- α. Αυτόματα θα ανοίξει το Theme Editor σας: Πάτησε Customize.
- b. Επίλεξε τη Σελίδα Καλαθιού (Cart) από το επάνω μενού.
- c. Πάτησε το κουμπί Add Section στην περιοχή Template.
  - Template
  - ✓ ≅ Subtotal
    - C Subtotal price
    - Checkout button
    - Add section

d. Στο μενού, πατήστε την καρτέλα Apps και επιλέξτε το BOX NOW Lockers Map.

3. Έπειτα επιλέξετε το κουμπί App Embeds

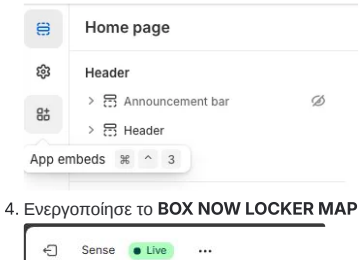

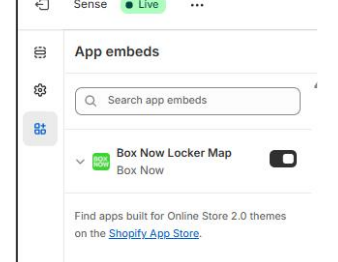

5. Πάτησε Save από το πάνω δεξιά μέρος της σελίδας 😀

## Βήμα 2 - Θέμα με Cart Drawer

Έχεις θέμα που περιέχει μενού τύπου Cart Drawer ; Κανένα θέμα, ακολούθησε το σύντομο βίντεο <u>εδώ.</u>

## Ρύθμιση χωρών αποστολής

Σε αυτό το βήμα θα ρυθμίσουμε, σε ποιες χώρες θα εμφανίζεται η ΒΟΧ ΝΟΨ καθώς και τις τιμές χρεώσεων. Ακολούθησε τα βήματα:

### Βήμα 1 - Ρύθμιση των Shipping Rates για BOX NOW

1. Επίλεξε τα Settings του e-shop σου από το Shopify admin.

2. Επίλεξε Shipping and delivery και στην κάρτα Shipping, πάτησε General shipping rates.

| Bex                  | BoxNow_test                                        | ఫె Shipping and delivery                                                                                             |
|----------------------|----------------------------------------------------|----------------------------------------------------------------------------------------------------|
| ٩                    | Search                                             | Shipping ①<br>Manage where you ship and how much you charge                                                          |
| 20<br>20<br>20<br>20 | General<br>Plan<br>Billing                         | General shipping rates<br>⊘ All products                                                                             |
| 2<br>9               | Users<br>Payments<br>Checkout                      | Create a custom profile to set different rates or restrict destinations for specific products                        |
| •                    | Customer accounts Shipping and delivery            | Manage rumable inventory to determine now your snipping promes attect product availability vew                       |
| 0<br>9<br>11         | Taxes and duties Locations Apps and sales channels | Buy labels with the fowest rates. Manage your carriers to fulfill orders faster.                                     |
| •                    | Domains                                            | Expected delivery dates ①                                                                                            |
| *                    | Customer events Notifications                      | Shop Promise<br>Build trust and boost conversion with delivery dates backed by a badge and guarantee Off >           |
| 89<br>89             | Metafields and metaobjects<br>Languages            | Manual delivery dates Manually calculate dates at checkout when automated delivery dates are unavailable $$\rm Off$$ |
| Ô                    | Customer privacy                                   |                                                                                                    |

3. Εντόπισε την ενότητα των Shipping zones και βρες ή δημιούργησε το αντίστοιχο zone για την Ελλάδα ή/και την Κύπρο.

### 4. Πατήστε το Add rate.

| Shipping zones                                           | Add shipping z | or |
|----------------------------------------------------------|----------------|----|
| Cyprus • Cyprus                                          |                | •  |
| BOX NOW CYPRUS                                           | Free           |    |
| Box Now Carrier Service 2 (Rates provided by app)        |                |    |
| Calculated transit time • 0 services • Carrier rate      |                |    |
| Octolize ZIP Postcode Shipping (Rates provided by app) 🔗 |                |    |
| Calculated transit time • 0 services • Carrier rate      |                |    |
| Add rate                                                 |                |    |
| Europe • Greece                                          |                |    |
| ACS                                                      | €5.00          |    |
| BOX NOW                                                  | €5.00          |    |
| ELTA                                                     | €1.00          |    |
| SLM                                                      | €10.00         |    |
| Box Now Carrier Service 2 (Rates provided by app) 🔗      |                |    |
| Calculated transit time • 0 services • Carrier rate      |                |    |
| ✓ Show all rates                                         |                |    |
| Add rate                                                 |                |    |
| -                                                        |                |    |

5. Στο παράθυρο με την φόρμα που εμφανίζεται, ορίστε ως Custom rate name field "BOX NOW" και συμπληρώστε το πεδίο Price

🛦 Προσοχή: Οι τιμές που θα ορίσεις σε αυτο το σημείο, πρέπει να είναι ίδιες οι τιμές που όρισες και στο Βήμα 3 αλλιώς θα δημιουργηθεί conflict.

| Add rate              |                                                                           | ×    |
|-----------------------|---------------------------------------------------------------------------|------|
| Rate type             |                                                                           |      |
| Use flat rate         |                                                                           | ۵ )  |
| Shipping rate         |                                                                           |      |
| Custom                |                                                                           | \$   |
| Custom rate name      |                                                                           |      |
| BOX NOW               |                                                                           |      |
| Custom delivery de    | scription (optional)                                                      |      |
| Γρήγορη παράδοο       | η, 24/7                                                                   |      |
| Price                 |                                                                           |      |
| € 0.00                |                                                                           | Free |
| Add conditional price | ing                                                                       |      |
| Checkout preview      |                                                                           |      |
|                       | <ul> <li>BOX NOW</li> <li>FREE</li> <li>Γρήγορη παράδοση, 24/7</li> </ul> |      |
|                       | Cancel                                                                    | Done |

## Προαιρετικό Βήμα: Πολλαπλά εύρη χρέωσης

Αν θέλεις να ορίσεις διαφορετικές χρεώσεις ανάλογα με την αξία του καλαθιού:

Για χρήστες με Shopify Grow, Advanced ή Plus: Μπορείς να χρησιμοποιήσεις εφαρμογές τρίτων για πιο δυναμικούς κανόνες. Συμβουλέψου τον τεχνικό σου 🤷

Για χρήστες με Shopify Basic: Πήγαινε Settings -> Shipping & Delivery -> General Shipping Rates, επίλεξε χώρα και πάτησε Add rate.

- Συμπλήρωσε τα πεδία και πάτησε Add conditional pricing για να ορίσεις το εύρος.
- Δημιούργησε πολλαπλά εύρη χρέωσης όπως στα παραδείγματα παρακάτω:
- 😛 οι τιμές είναι ενδεικτικές!

| Custom                                                           |                                                                        |                              | 0 |
|------------------------------------------------------------------|------------------------------------------------------------------------|------------------------------|---|
| Custom rate name                                                 |                                                                        |                              |   |
| BOX NOW                                                          |                                                                        |                              |   |
| Custom delivery desc                                             | ription (optional)                                                     |                              |   |
| Γρήγορη παράδοση                                                 | , 24/7                                                                 |                              |   |
| Price                                                            |                                                                        |                              |   |
| € 2.00                                                           |                                                                        |                              |   |
| <ul> <li>Based on order pr</li> <li>Minimum price</li> </ul>     | rice<br>Ma                                                             | ximum price                  |   |
| Based on order pr Minimum price     € 0.00 Checkout preview      | Ma                                                                     | ximum price<br>9.99          |   |
| Based on order pr<br>Minimum price<br>€ 0.00<br>Checkout preview | <ul> <li>Μα</li> <li>Εαχ ΝΟΨ</li> <li>Γρήγορη ποράδοση, 24/</li> </ul> | ximum price<br>9.99<br>€2.00 |   |

| Europe • Greece                 |                   |
|---------------------------------|-------------------|
| BOX NOW<br>Orders €10.00-€19.99 | €4.00 ····        |
| BOX NOW<br>Orders €20.00-€49.99 | <b>€8.00</b> ···· |
| BOX NOW<br>Orders €0.00-€9.99   | €2.00 ···         |
| BOX NOW<br>Orders €50.00 and up | Free              |
| Add rate                        |                   |

Το όνομα πρέπει να ειναι "BOX NOW" αλλιώς θα δημιουργηθεί conflict

# Δημιουργία Παραγγελίας

Τα κατάφερες! 🚀 Η εγκατάσταση ολοκληρώθηκε με επιτυχία!

Ώρα να περάσουμε στο επόμενο βήμα. Δες παρακάτω πώς μπορείς να δημιουργήσεις την πρώτη σου παραγγελία:

### • Δημιουργία Voucher για μία Παραγγελία:

- Πήγαινε στη σελίδα Orders μέσα από την εφαρμογή και επίλεξε την παραγγελία που θέλεις, πατώντας πάνω στον αριθμό της.
- Στη σελίδα της παραγγελίας, βεβαιώσου ότι τα στοιχεία του παραλήπτη είναι σωστά. Αν χρειάζεται, μπορείς να τα επεξεργαστείς από τα αντίστοιχα πεδία.
- Πάτησε Create Voucher, πάνω δεξιά στη σελίδα.

Εναλλακτικά, μπορείς να επιλέξεις πολλές παραγγελίες από τη σελίδα Orders, τσεκάροντας τα κουτάκια δίπλα σε κάθε μία και πατώντας Create Vouchers για μαζική δημιουργία.

### • Κατέβασμα & Εκτύπωση του Voucher PDF:

- Αφού δημιουργήσεις το voucher, πάτα Download Voucher στη σελίδα της παραγγελίας για να κατεβάσεις το PDF και να το εκτυπώσεις.
   Μπορείς επίσης να το κάνεις μαζικά από τη σελίδα Orders, επιλέγοντας παραγγελίες και πατώντας Download Vouchers.
- Μπορείς να κατεβάσεις το ίδιο voucher όσες φορές θέλεις. Κάθε φορά που το κάνεις, ανοίγει ένα νέο tab στον browser με το PDF, το οποίο μπορείς να εκτυπώσεις ή να αποθηκεύσεις.
- Αν χρησιμοποιήσεις τη μαζική ενέργεια, θα εμφανιστεί ένα PDF με όλα τα επιλεγμένα vouchers σε ένα αρχείο.
- Ακύρωση Voucher:
  - Αν δημιουργήσεις ένα voucher κατά λάθος, μπορείς να το ακυρώσεις πατώντας Cancel Voucher στη σελίδα της παραγγελίας.
  - Για να ακυρώσεις πολλά vouchers ταυτόχρονα, χρησιμοποίησε τη μαζική ενέργεια Cancel Vouchers από τη σελίδα Orders.
  - Τα ακυρωμένα vouchers μπορούν να δημιουργηθούν και να κατέβουν ξανά, ακολουθώντας την ίδια διαδικασία που περιγράψαμε παραπάνω

# Πως θα εμφανίζεται η BOX NOW στο e-shop μου ;

Παρακάτω φαίνεται ένα παράδειγμα για το πως ένας πελάτης μπορεί να επιλέξει ένα Box Now locker από το Cart drawer, χρησιμοποιώντας το Box Now Locker Map:

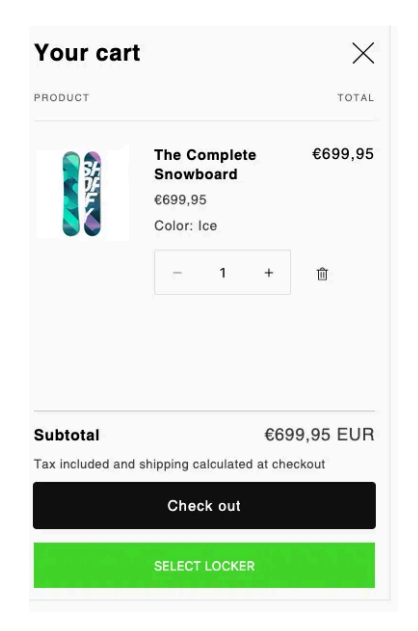

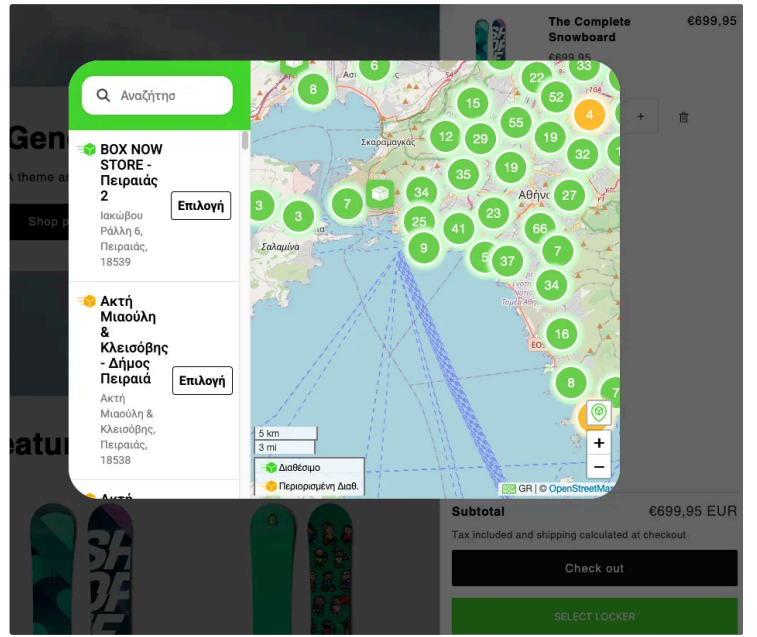

Έπειτα από την επιλογή του, το Box Now locker εμφανίζεται στο Cart drawer, ενημερώνοντας τον πελάτη για αυτό:

| Your car        | rt                        | $\times$   |
|-----------------|---------------------------|------------|
| PRODUCT         |                           | TOTAL      |
|                 | The Complete<br>Snowboard | €699,95    |
| Ĕ               | €699,95                   |            |
|                 | Color: Ice                |            |
|                 | - 1 +                     | ŵ          |
| Subtotal        | €                         | 699,95 EUR |
| Tax included an | d shipping calculated at  | checkout   |
|                 | Check out                 |            |
|                 | SELECT LOCKER             |            |
| Selected Loc    | ker Name:                 |            |
| Galerie de B    | eaute - Παλαιό            | Remove     |
| Φάληρο          |                           |            |

# Σελίδα Παραγγελιών

Μπαίνοντας στη σελίδα **Orders**, θα δεις μια λίστα με τις παραγγελίες του καταστήματός σου, ταξινομημένες κατά ημερομηνία με τις πιο πρόσφατες πρώτες. Η εφαρμογή φορτώνει αυτόματα όλες τις παραγγελίες που έχουν δημιουργηθεί τις τελευταίες **60 ημέρες**. Μπορείς να χρησιμοποιήσεις τα βελάκια στο κάτω μέρος της λίστας για να αλλάξεις σελίδα.

|       |                  |              |                    |                |                   | ٩              |
|-------|------------------|--------------|--------------------|----------------|-------------------|----------------|
| Order | Customer         | Total Amount | Fulfillment status | Payment status | Voucher Number(s) | Voucher Status |
| #1523 | Blaise Gulgowski | 204.99 EUR   | Fulfilled          | Paid           | 1 parcels 🗸       | Downloaded     |
| #1522 | Blaise Gulgowski | 204.99 EUR   | O Unfulfilled      | Paid           | -                 | Not Created    |
| #1521 | twer wt          | 204.99 EUR   | O Unfulfilled      | Paid           | -                 | Canceled       |
| #1520 | Blaise Gulgowski | 199.99 EUR   | Fulfilled          | Paid           | 5 parcels 🗸       | Created        |
| #1519 | Blaise Gulgowski | 218.99 EUR   | O Unfulfilled      | Paid           | 1                 | Not Created    |
| #1518 | 32ds dsa         | 204.99 EUR   | O Unfulfilled      | Paid           | -                 | Not Created    |
| #1517 | twer wt          | 199.99 EUR   | O Unfulfilled      | Paid           | -                 | Canceled       |
| #1516 | twer wt          | 199.99 EUR   | O Unfulfilled      | Paid           | 7                 | Canceled       |
| #1515 | twer wt          | 199.99 EUR   | O Unfulfilled      | Paid           | 1                 | Not Created    |
| #1514 | twer wt          | 399.98 EUR   | O Unfulfilled      | Paid           | -                 | Canceled       |
| #1513 | twer wt          | 199.99 EUR   | O Unfulfilled      | Paid           | -                 | Not Created    |
| #1512 | twer wt          | 199.99 EUR   | Fulfilled          | Paid           | 1 parcels 🗸       | Downloaded     |
| #1511 | twer wt          | 199.99 EUR   | Fulfilled          | Paid           | 1 parcels 🗸       | Downloaded     |
| #1510 | No name provided | 199.99 EUR   | O Unfulfilled      | O Pending      | -                 | Canceled       |

#### Στήλες Πίνακα

- Order: Ο μοναδικός αριθμός παραγγελίας από το Shopify. Πάτα τον για να δεις τις λεπτομέρειες της παραγγελίας.
- Customer: Το όνομα του πελάτη που έκανε την παραγγελία.
- Total Amount: Η συνολική αξία της παραγγελίας.
- Fulfillment Status: Δείχνει αν η παραγγελία είναι έτοιμη για αποστολή.
- Payment Status: Δείχνει την κατάσταση πληρωμής της παραγγελίας.
- Voucher Number(s): Οι μοναδικοί αριθμοί αποστολής που σχετίζονται με το BOX NOW voucher.
- Voucher Status: Η τρέχουσα κατάσταση του voucher.

### Φιλτράρισμα παραγγελιών BOX NOW

Εαν πατήσεις το κουμπί στην επάνω δεξιά γωνία "Only BOX NOW orders" τότε θα γίνεται αυτόματο φιλτράρισμα, και θα βλέπεις μόνο τις παραγγελίες που έχει επιλέξει ο πελάτης σου, με τρόπο αποστολής BOX NOW.

### Μαζικές Ενέργειες (Bulk Actions)

Η λειτουργία Bulk Actions σου επιτρέπει να εκτελείτε voucher actions σε πολλές παραγγελίες ταυτόχρονα.

Μπορείς να επιλέξεις παραγγελίες μέσω των checkbox ή να επιλέξεις όλες τις παραγγελίες της σελίδας και να εκτελέσεις τις παρακάτω ενέργειες:

- Create Vouchers: Δημιούργησε vouchers για τις επιλεγμένες παραγγελίες.
- Download Vouchers: Κατέβασε τα vouchers για τις επιλεγμένες παραγγελίες.
- Cancel Vouchers: Ακύρωσε τα vouchers των επιλεγμένων παραγγελιών.

Όταν επιλέγεις μία από αυτές τις ενέργειες, εμφανίζεται ένα **popup** που δείχνει τον **αριθμό** και το **status** κάθε παραγγελίας. Τα μηνύματα **status** σε ενημερώνουν αν μια παραγγελία μπορεί να συμπεριληφθεί στην ενέργεια.

Επιπλέον, στο popup του Create Vouchers, μπορείς να επιλέξεις το origin location για τις παραγγελίες σου.

Μετά την εκτέλεση της ενέργειας, θα δεις ένα τελικό popup με τα αποτελέσματα ποιες παραγγελίες ολοκληρώθηκαν με επιτυχία και ποιες όχι.

| ← 0 | rders        |                  |            |               |       |               |                   |                 |
|-----|--------------|------------------|------------|---------------|-------|---------------|-------------------|-----------------|
|     |              |                  |            |               |       |               |                   | Q =             |
|     | 2 selecte    | d                |            |               | Cr    | eate Vouchers | Download Vouchers | Cancel Vouchers |
|     | #1523        | Blaise Gulgowski | 204.99 EUR | O Unfulfilled | • Pai | d -           |                   | Canceled        |
|     | <u>#1522</u> | Blaise Gulgowski | 204.99 EUR | O Unfulfilled | • Pai | d -           |                   | Not Created     |
|     | <u>#1521</u> | twer wt          | 204.99 EUR | O Unfulfilled | • Pai | d -           |                   | Canceled        |
|     | #1520        | Blaise Gulgowski | 199.99 EUR | Fulfilled     | • Pai | d 5           | 5 parcels 🗸       | Created         |
|     | <u>#1519</u> | Blaise Gulgowski | 218.99 EUR | O Unfulfilled | • Pai | d -           |                   | Not Created     |

Κατά τη μαζική δημιουργία vouchers (Create Vouchers), οι παραγγελίες που έχουν προβλήματα (π.χ. ακυρωμένες, σε κατάσταση "on hold" ή χωρίς επιλεγμένο BOX NOW locker) δεν θα συμπεριληφθούν στη διαδικασία. Μόνο παραγγελίες με πλήρη και ορθά στοιχεία — χωρίς να λείπουν απαραίτητα πεδία — θα συμπεριληφθούν. Αν χρειάζονται διορθώσεις (για παράδειγμα, η διόρθωση ενός λανθασμένου τηλεφώνου πελάτη), δεν συνίσταται αυτή η ενέργεια.

Ακόμη, μόνο τα vouchers με status "Voucher created" μπορούν να ακυρωθούν ή να γίνουν download.

Κατά τη μαζική δημιουργία vouchers, ορισμένα πεδία, όπως το Destination, τα Parcels και το Compartment Size, δεν μπορούν να τροποποιηθούν. Το σύστημα θα εφαρμόζει αυτόματα τις προεπιλεγμένες επιλογές: το BOX NOW locker που έχει επιλέξει ο πελάτης, 1 parcel και Medium compartment size (αν το origin location είναι το Any APM με ID 2).

### Σελίδα Παραγγελίας

Πατώντας έναν αριθμό παραγγελίας, μεταβαίνετε στη σελίδα λεπτομερειών της παραγγελίας.

|                                        | Create voucher Download voucher Gancel vouch          |
|----------------------------------------|-------------------------------------------------------|
| Recipient Information                  | Shipping Details                                      |
| Customer Name                          | Parcels                                               |
| Blaise Gulgowski                       | 1                                                     |
| Phone Number Email                     | Number of packing slips to be printed for this order. |
| *30030000000 Wenden.onroo@notinaii.com | COD Amount                                            |
|                                        | 0.00                                                  |
| Cash on Delivery (COD)                 | Amount to be paid by the customer upon<br>delivery.   |
| No Cash on Delivery                    | Origin Location                                       |
| Voucher                                | 4008   Think Plus Warehouse Origin Id 🛛 🗘             |
| Not Created                            | Destination Locker                                    |
|                                        | Q. 33   Πειραιας - 18536                              |

Στην Order Page, στην καρτέλα Recipient Information, μπορείς να δεις τις πληροφορίες του παραλήπτη (Ονομα, Τηλέφωνο, Email) και να κάνετε τυχόν αλλαγές. Επιπλέον, στην καρτέλα Shipping Details, εμφανίζονται πληροφορίες σχετικά με την παραγγελία, όπως Parcels, COD Amount, Origin Location και Destination Locker.

Αν αποφασίσετε να σπάσετε την παραγγελία σε πάνω από ένα δέματα, προτού δημιουργήσετε το voucher, μπορείτε να επεξεργαστείτε τον αριθμό parcels από το πεδίο Parcels.

Μπορείτε να επεξεργαστείτε αυτά τα στοιχεία. Αν έχει επιλεγεί το Cash on Delivery (COD) ως τρόπος πληρωμής, το ποσό του COD μπορεί να επεξεργαστεί. Διαφορετικά, δεν επιτρέπεται η αλλαγή του.

Αν έχει επιλεχθεί Any APM για το Origin Location (Location με id 2), ένα έξτρα πεδίο θα εμφανιστεί στα Shipping details για το Compartment size (Small, Medium, Large).

| 2 Any APM       | 0 |
|-----------------|---|
| ompartment size |   |
| Modium          | 0 |

Στην πάνω δεξιά πλευρά της σελίδας, μπορείτε να εκτελέσετε voucher actions για την παραγγελία.

Μπορείτε να πατήσετε το Create Voucher για να δημιουργήσετε το BOX NOW voucher για την παραγγελία και αφού δημιουργηθεί, μπορείτε να πατήσετε το Download voucher για να ανοίξετε το αρχείο PDF του voucher και να το εκτυπώσετε.

Create voucher Download voucher Cancel voucher

Αν αποφασίσεις να ακυρώσεις το voucher μιας παραγγελίας, μπορείς να πατήσεις το Cancel voucher.

Αφού έχεις δημιουργήσει επιτυχώς ένα voucher, τα parcels του θα εμφανιστούν στο κάτω μέρος της σελίδας:

### Parcel Slips

### Total: 3

### Parcel Slip IDs:

- <u>9075620729</u> Status: new
- <u>3962860498</u> Status: new
- <u>6570386779</u> Status: new

### **Voucher Statuses**

Τα πιθανά statuses ενός voucher, που εμφανίζονται στις Orders και Order Page, είναι:

- Not Created (ή Pending): Το προκαθορισμένο status σε μια παραγγελία, όπου το voucher δεν έχει δημιουργηθεί ακόμα.
- Created: To voucher έχει δημιουργηθεί επιτυχώς.
- Canceled: Το voucher έχει ακυρωθεί και δεν είναι πλέον ενεργό.
- Downloaded: Το voucher έχει ληφθεί επιτυχώς ως PDF.

# Χρειάζεσαι βοήθεια ;

Αν έχεις απορίες σχετικά με την ενσωμάτωση των λύσεων μας, μη διστάσεις να επικοινωνήσεις μαζί μας στο <u>email</u> υποστήριξης της BOX NOW καθώς και στον επίσημο πάροχο μας <u>Think</u> <u>Plus</u>.